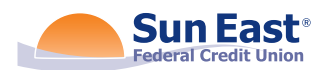

# Skip-A-Pay in Online Banking and the Mobile App

If eligible, you may take advantage of Sun East's Skip-A-Pay feature in Online Banking and the Mobile App. Eligibility is determined by the following gualifications/limitations:

- Vehicle or Personal Loans only
- Loan must be open for 180 days or more
- All credit union accounts must be in good standing
- \$35 processing fee must be available in Checking or Saving's account
- Skip-A-Pay may not be used in consecutive months
- Skip-A-Pay may not be used more than two times in a rolling 12-month period
- Skip-A-Pay may not be used more than six times in the life of the loan

Here's how to get started:

Log into Online Banking

# **STEP ONE**

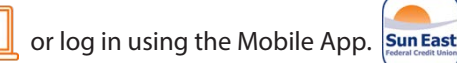

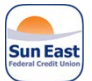

If using the Mobile App, you will need to click the "More" button in the bottom right of your screen to find Skip-A-Pay. Once tapped, please proceed to step 3.

3

| , Search 🖬 🗢                         | 1:32 PM<br>Accounts | r ♥ 95% ►<br>Sian Off | A 19   | arch 📶 🕈                     | 12:32 PM<br>More | 1 0 58% ■ |
|--------------------------------------|---------------------|-----------------------|--------|------------------------------|------------------|-----------|
|                                      |                     |                       |        | My Turbo                     | Tax              | oigiroir  |
| FREE CHECKI                          | NG 0004             |                       |        | iniy faibo                   | TUX              |           |
| Current                              |                     | \$191.73              |        | Skip-A-Pa                    | ау               |           |
| Available                            |                     | \$191.73              |        |                              |                  |           |
|                                      |                     |                       | *      | Get Cash                     | Back             | 38        |
| MASTERCARI<br>ACCOUNT 00             | D PAYMENT<br>060    |                       | 9      | Online Sta                   | atements         |           |
| Current                              |                     | \$0.00                |        |                              |                  |           |
| Available                            |                     | \$0.00                |        | <ul> <li>Messages</li> </ul> | 5                |           |
|                                      |                     |                       |        | Locations                    |                  |           |
| PRIMARY MEN                          | MBERSHIP SAVIN      | IGS 0001              |        |                              |                  |           |
| Current                              |                     | \$7,305.36            |        |                              | OTHER            |           |
| Available                            |                     | \$7,300.36            | / 🛛 🛛  | Email Us                     |                  |           |
|                                      |                     |                       |        |                              |                  |           |
| VACATION CI                          | UB 0009             |                       | V II V | Call Us                      |                  |           |
| Comment                              |                     | \$0.00                |        | View Drive                   | nov Doliov       |           |
| Available                            |                     | \$0.00                |        | view Prive                   | acy Policy       |           |
|                                      |                     |                       |        | Visit Web                    | site             |           |
| PERSONAL 00                          | 001                 |                       |        | Cattinga                     |                  |           |
|                                      |                     | $\cap$                |        | - Seconds                    |                  | _         |
| <b>(</b> ) <del>,</del> <del>,</del> |                     |                       |        | 9 ≓                          |                  |           |

## **STEP TWO**

In Online Banking, look for the area in the center of your dashboard that hosts the Skip-A Pay feature.

If you do not have an eligible loan(s) to skip, or you do not have the available processing fee funds in your account, you will see an orange alert box that states that there are currently no loans eligible for the Skip-A-Pay program.

If you do have an eligible loan(s), you will see an active widget.

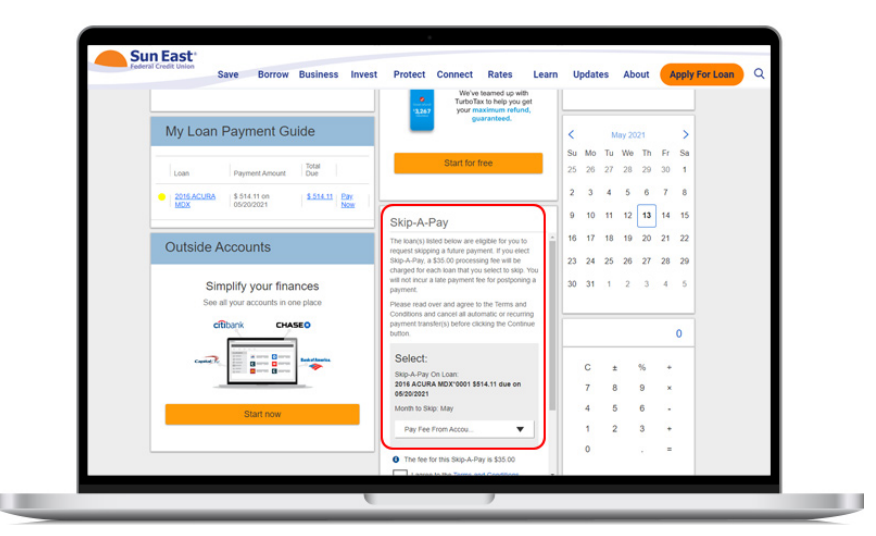

#### **STEP THREE**

Select the loan that you wish to skip. If you have more than one eligible loan, you will see a drop-down box.

| One Loan                                                                                                    |                                                                                                    |                                          | Multiple Loans                                                                                                    |                                                                                                    |                                                                               |
|----------------------------------------------------------------------------------------------------|----------------------------------------------------------------------------------------------------|------------------------------------------|----------------------------------------------------------------------------------------------------|----------------------------------------------------------------------------------------------------|-------------------------------------------------------------------------------|
| Search and 🕈                                                                                                    | 12:32 PM<br>More                                                                                                    | ≁ ¥ 58% ►<br>Sign Off                    | 🖌 Search 🛛 🖘                                                                                                    | 12:32 PM<br>More                                                                                                    | ≁ ⊽ se%<br>Sign Off                                                           |
| Skip-A-Pa<br>sop and where a<br>processing fee to<br>Please read ow<br>Conditions. Be<br>payment throug<br>transfer. | ay<br>account you would in<br>o be withdrawn from<br>er and agree to the<br>sure to cancel you<br>gh Loan Pay or onl | Terms and<br>ir automatic<br>ine banking | Skip-A-Pay<br>The loan(s) listed below are eligible for you to<br>request skipping a future payment. If you elect<br>Skip-A-Pay, a SS:00 processing fee will be<br>charged for each loan that you select to skip. You<br>will not incur a late payment fee for postponing a<br>payment. |                                                                                                    |                                                                               |
| Select:<br>Skip-A-Pay Or<br>VEHICLE LOA<br>10/30/2019<br>Month to Skip<br>Pay Fee From                               | n Loan:<br>IN°0012 \$572.94 du<br>I: October<br>I Account:                                                           | ie on                                    | Select the loan y<br>skip and which a<br>processing fee to<br>Please read ove<br>Conditions. Be<br>payment throug<br>transfer.                                                                                                    | ou would like to sk<br>account you would I<br>b be withdrawn from<br>er and agree to the<br>sure to cancel you<br>gh Loan Pay or on | ip, month to<br>like the<br>n.<br>e Terms and<br>ur automatic<br>line banking |
| The fee for                                                                                                    | this Skip-A-Pay is                                                                                                   | \$35.00<br>Iditions.                     | Select:<br>Skip-A-Pay                                                                                                    | On Loan                                                                                                    | •                                                                             |
|                                                                                                    | Continue                                                                                                    |                                          | Pay Fee Fr                                                                                                    | om Accou                                                                                                    | •                                                                             |
|                                                                                                    | n Bil Pay Check                                                                                                    |                                          |                                                                                                    | ra Bil Pay Chec                                                                                                    | A Deposit Maga                                                                |

# STEP FOUR

Scroll down and take note of the \$35 processing fee.

You will be prompted to choose the account in which to pay the processing fee.

# STEP FIVE

Skip-A-Pay Terms and Conditions must be reviewed before proceeding. Once read, check the "I agree to the Terms and Conditions" box and select "Continue."

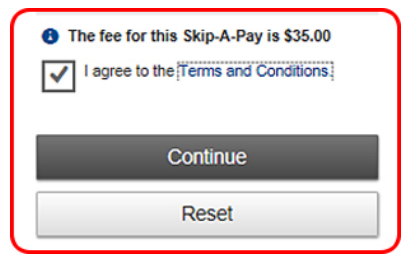

Please note, if your loan is being paid via Bill Pay or if you are using the Sun East Loan Pay widget to make an outside loan payment, you must stop your payment for the month.

# STEP SIX

Review your Skip-A-Pay information and select "Continue" to process your loan skip.

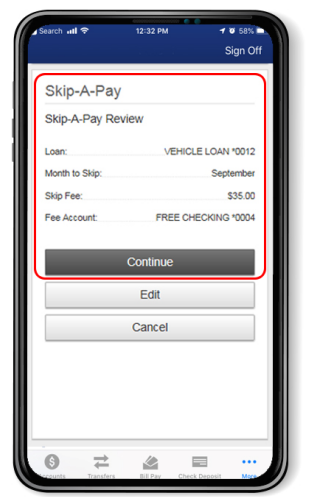

# STEP SEVEN

You will receive an instant confirmation.

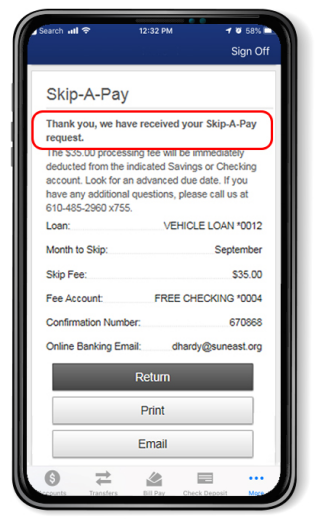

### **STEP EIGHT**

"Print" will print a copy of your confirmation receipt:

| Search HI 🗢 12:3                                                                                                    | 2 PM                                                                                                    |                                                                                                    |                                                         |
|----------------------------------------------------------------------------------------------------|----------------------------------------------------------------------------------------------------|----------------------------------------------------------------------------------------------------|---------------------------------------------------------|
| Skip-A-Pay                                                                                                    |                                                                                                    |                                                                                                    |                                                         |
| Thank you, we have rec<br>request.<br>The \$35.00 processing fe<br>deducted from the indicat<br>account. Look for an adv<br>have any additional quest<br>610-485-2960 x755. | eived your Skip-A-Pay<br>e will be immediately<br>ed Savings or Checking<br>anced due date. If you<br>tions, please call us at |                                                                                                    |                                                         |
| Loan:                                                                                                    | VEHICLE LOAN *0012                                                                                                    |                                                                                                    |                                                         |
| Month to Skip:                                                                                                    | September                                                                                                    |                                                                                                    |                                                         |
| Skip Fee:                                                                                                    | \$35.00                                                                                                    |                                                                                                    |                                                         |
| Fee Account:                                                                                                    | FREE CHECKING *0004                                                                                                    |                                                                                                    |                                                         |
| Confirmation Number:                                                                                                    | 670868                                                                                                    |                                                                                                    |                                                         |
| Online Banking Email:                                                                                                    | dhardy@suneast.org                                                                                                    |                                                                                                    |                                                         |
| Ret                                                                                                    | um -                                                                                                    |                                                                                                    |                                                         |
| Pri                                                                                                    | nt Skip Payment                                                                                                    | Example                                                                                                    | rage 1 01 1                                             |
|                                                                                                    | _                                                                                                    |                                                                                                    |                                                         |
| Em                                                                                                    | ail                                                                                                    | and your Chine A. Day ensured                                                                                                    |                                                         |
| G → Bill                                                                                                    | The \$35.00 processing fe<br>610-485-2960 x755.                                                                                | ou you an any retray requires.<br>will be immediately deducted from the indicated Savings or Checking account. Look for an advanced due date. I | If you have any additional questions, please call us at |
|                                                                                                    | Loan:                                                                                                    | VEHICLE LOAN*0012                                                                                                    |                                                         |
|                                                                                                    | Month to Skip:                                                                                                    | September                                                                                                    |                                                         |
|                                                                                                    | Skip Fee:                                                                                                    | \$35.00                                                                                                    |                                                         |
|                                                                                                    | Fee Account:                                                                                                    | FREE CHECKING*0004                                                                                                    |                                                         |
|                                                                                                    | Confirmation Numbe                                                                                                    | 670868                                                                                                    |                                                         |
|                                                                                                    | Online Banking Ema                                                                                                    | dhardy@suneast.org                                                                                                    |                                                         |
|                                                                                                    |                                                                                                    |                                                                                                    |                                                         |
|                                                                                                    |                                                                                                    |                                                                                                    |                                                         |

## STEP NINE

"Email" will email you a copy and the green box will confirm that an email has been sent.

| Search 내 후 12:32 PM                                                                                                    | f ♥ 58% ■<br>Sign Off                                                                                  | ⊿ Search <b>⊣ti रू</b> 12:32 PM                                           | f to 58% ■<br>Sign Off                                                                             |  |
|----------------------------------------------------------------------------------------------------|----------------------------------------------------------------------------------------------------|---------------------------------------------------------------------------|----------------------------------------------------------------------------------------------------|--|
| Skip-A-Pay                                                                                                    |                                                                                                    | Skip-A-Pay                                                                |                                                                                                    |  |
| Thank you, we have receiver<br>request.<br>The \$35.00 processing fee will<br>deducted from the indicated S<br>account. Look for an advanced<br>have any additional questions,<br>con 465 concerts. | d your Skip-A-Pay<br>I be immediately<br>avings or Checking<br>d due date. If you<br>please call us at | Confirmation e-mail has be successfully.                                  | een sent                                                                                           |  |
| Loan: VE                                                                                                    | HICLE LOAN *0012                                                                                       | The \$35.00 processing fee will b                                         | immediately                                                                                        |  |
| Month to Skip: Sentember                                                                                                    |                                                                                                    | deducted from the indicated Sav                                           | ngs or Checking                                                                                    |  |
| Skip Fee:                                                                                                    | \$35.00                                                                                                | have any additional questions, pl                                         | account. Look for an advanced due date. If you<br>have any additional questions, please call us at |  |
| Fee Account: FRE                                                                                                    | E CHECKING 10004                                                                                       | 610-485-2960 x755.                                                        |                                                                                                    |  |
| Confirmation Number:                                                                                                    | 670868                                                                                                 | Loan: VEH                                                                 | CLE LOAN *0012                                                                                     |  |
| Online Banking Email:                                                                                                    | thardy@suneast.org                                                                                     | Month to Skip:                                                            | September                                                                                          |  |
| Dutum                                                                                                    | ,                                                                                                    | Skip Fee:                                                                 | \$35.00                                                                                            |  |
| Return                                                                                                    |                                                                                                    | Fee Account: FREE                                                         | CT0004                                                                                             |  |
| Print                                                                                                    |                                                                                                    | Continuation Number:                                                      | 670000                                                                                             |  |
| Email                                                                                                    |                                                                                                    |                                                                           | indy@suncast.org                                                                                   |  |
| 0 <del>2</del> &                                                                                                    |                                                                                                    | G ≓ &                                                                     |                                                                                                    |  |
| cogunts Transfers Bill Pay                                                                                                    | Check Depesit Mar                                                                                      | repunts Transfers Bill Pay                                                | Check Deposit Mage                                                                                 |  |
|                                                                                                    |                                                                                                    |                                                                           |                                                                                                    |  |
| k you, we have received yo                                                                                                    | ur Skip-A-Pay request. 💐                                                                               |                                                                           |                                                                                                    |  |
| \$35.00 processing fee will b<br>nced due date. If you have                                                                                                    | e immediately deducted fr<br>any additional questions, p                                               | om the Savings or Checking account<br>lease call us at 610-485-2960 x755. | you selected. Look for                                                                             |  |
| ils as follows:                                                                                                    |                                                                                                    |                                                                           |                                                                                                    |  |
| n                                                                                                    | Month to                                                                                               | Skip                                                                      |                                                                                                    |  |
| HICLE LOAN*0012                                                                                                    | October                                                                                                |                                                                           |                                                                                                    |  |
| email originated from an ex                                                                                                    | ternal source and may cont                                                                             | ain a link or attachment. Please exerci                                   | se caution and DO N                                                                                |  |

#### **STEP TEN**

When you go back to the Online Banking dashboard, you should now see this notification if you no longer have any eligible loan(s) to skip.

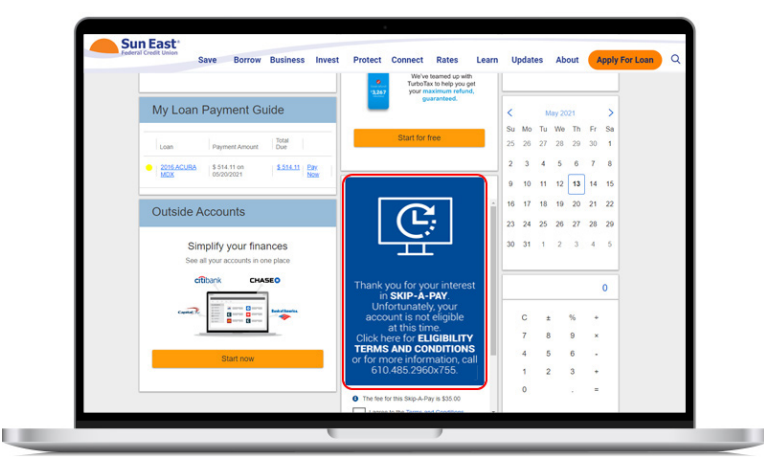